### First Phase: Getting your Questionnaire Code (QC)

http://www.quest.uniroma2.it.

| сомрі                                                                                                    | LA IL TUO QUES | TEST               | E                |                                                 |
|----------------------------------------------------------------------------------------------------|----------------|--------------------|------------------|-------------------------------------------------|
| enco dei qu                                                                                                    | estionari att  | ivi                |                  | S HIGHLIGHTS                                    |
| lick here for<br>/alutazioni<br>.01 -<br>mmatricolandi<br>.aurea Triennale<br>.02 -<br>mmatricolandi                                      | Dipendenti     | on)<br>Informatica | Docenti          | Aug 24, 2008<br>Bla bla bla<br><u>Read more</u> |
| aurea Magistrale<br>a Ciclo Unico<br>201 - Laureandi<br>aurea triennale<br>202 - Laureandi<br>aurea magistrale<br>a ciclo unico e<br>7.0. |                | Click her          | e for the Englis | h version.                                      |
| 01 - Rinucia agli<br>tudi<br>02 -<br>rasferimento                                                                                         |                |                    |                  |                                                 |

| FI                                                                                                    | UEST                      | TEST<br>NLINE SURVEY                             |                                                 |
|----------------------------------------------------------------------------------------------------|---------------------------|--------------------------------------------------|-------------------------------------------------|
| ist of active.<br>Clicca qui per                                                                                               | surveys<br>la versione it | aliana)                                          | S HIGHLIGHTS                                    |
| Valutazioni<br>101 - Enrolling to                                                                                              | Dipendenti                | Informatica Docenti                              | Aug 24, 2008<br>Bla bla bla<br><u>Read more</u> |
| a Bachelor degree<br>102 - Enrolling to<br>a Master of<br>Science/Art or a<br>One-cycle degree<br>201 - Graduating<br>students |                           | Select option 101 tostart<br>your questionnaire. |                                                 |
| (bachelor degree)<br>202 - Graduating<br>students<br>(MSc/Mac or one-<br>cycle degree)<br>401 - Career                         |                           |                                                  |                                                 |
| 402 - Transfers                                                                                                    |                           |                                                  |                                                 |

### QUEST TEST

COMPILA IL TUO QUESTIONARIO ON-LINE

#### Benvenuto

### 101 - Enrolling to a Bachelor degree

THE FOLLOWING SURVEY IS STRICTLY ANONYMOUS AND CONSISTS OF 26 QUESTIONS

The computer system is designed to keep your anonymous questionnaire; in fact, you are not required to identify yourself neither with your matricola nor with your name and surname

The system is structured to be carried out sequentially,

by placing a mandatory response to each question. After having completed the survey, you will receive a code that will be necessary in order to complete the enrollment procedure at the University.

Your answers and feedback will help us in evaluating the quality of services and courses at our university.

Please select the answer that better matches with your opinion.

PLEASE NOTE THAT IN ORDER TO COMPLETE THE ONLINE ENROLLMENT PROCEDURE, YOU MUST COMPLETE THIS SURVEY. PLEASE REMEMBER TO CLICK ON "Click here to enter the survey" TO START THE QUESTIONNAIRE.

AFTER HAVING COMPLETING THE SURVEY, THE SYSTEM WILL PROVIDE YOU WITH A RANDOM QUESTIONNAIRE CODE (CQ code); YOU WILL NEED IT IN ORDER TO ENROLL SO PLEASE DO NOT MISS IT

**PLEASE NOTE:** THE QUESTIONNAIRE CODE REMAINS VALID FOR 5 DAYS, AFTER THAT IT EXPIRES AND THE SURVEY HAS TO BE FILLED AGAIN TO OBTAIN A NEW CODE. Many thanks for your feedback!

<u>Click here to enter the survey</u>

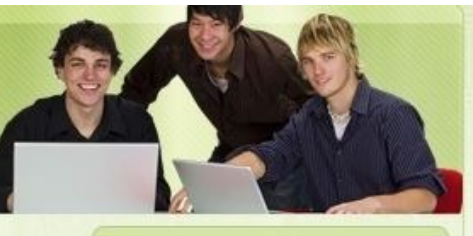

S HIGHLIGHTS

Tor Vergata Benvenuto a "Tor Vergata"

Finora sono stati completati 13760 questionari

Read the instructions and then clickhere.

After 9 sections you will reach the review of your test

| QUEST TEST<br>COMPILA IL TUO QUESTIONARIO ON-LINE                                    |                                                                                    |
|--------------------------------------------------------------------------------------|------------------------------------------------------------------------------------|
| 101 - Enrolling to a Bachelor degree                                                 |                                                                                    |
| Remember to validate the questionnaire<br>"Validate Survey"                          | by pressing                                                                        |
| Validate survey<br>Review survey<br>General features (219)<br>Nationality<br>Italian | Remember to validate the survey to receive<br>the code necessary for the enrolment |
| Sex<br>Male                                                                          |                                                                                    |
| Age<br>More than 20                                                                  |                                                                                    |
| Your own family residence<br>Lazio                                                   |                                                                                    |
| Your household head employment<br>employee: worker                                   |                                                                                    |
| Secondary school diploma<br>Scientific High School                                   |                                                                                    |
| Final mark<br>76-85/100 (46-51/60)                                                   |                                                                                    |
| Are you employed?<br>Yes                                                             |                                                                                    |

# At the end of the questionnaire you will obtain the QC code

| QUEST TEST<br>COMPILA IL TUO QUESTIONARIO ON-LINE                                                                                                    |                                                                                                    |
|----------------------------------------------------------------------------------------------------|----------------------------------------------------------------------------------------------------|
| 🗬 Grazie!                                                                                                    |                                                                                                    |
| 101 - Enrolling to a Bachelor degree<br>Your Control Code is: 16FVe96ae37<br>Please remember that this survey is<br>totally anonymous                                                                                                    | Tor Vergata<br>Benvenuto a "Tor<br>Vergata"                                                                         |
| THE QUESTIONNAIRE CODE HAS BEEN RANDOMLY CALCULATED AND HAS THE<br>ONLY GOAL TO VERIFY THAT YOU CARRIED OUT YOUR SURVEY.<br>PLEASE SAVE THE QUESTIONNAIRE CODE: 16FVe96ae37<br>YOU WILL IN FACT NEED IT (TOGETHER WITH THE BANK AUTH CODE) TO<br>COMPLETE THE ONLINE ENROLLMENT PROCEDURE | This is your QC Code, it will be valid<br>for 5 days. If expires just redo the<br>questionnaire from the beginning. |
| Copyright © 2009 Quest Test. All Rights Reserved.<br>Designed by Andrea Femminini.                                                                                                    |                                                                                                    |

## Second phase: Enrolment on the Delphi platform. http://delphi.uniroma2.it

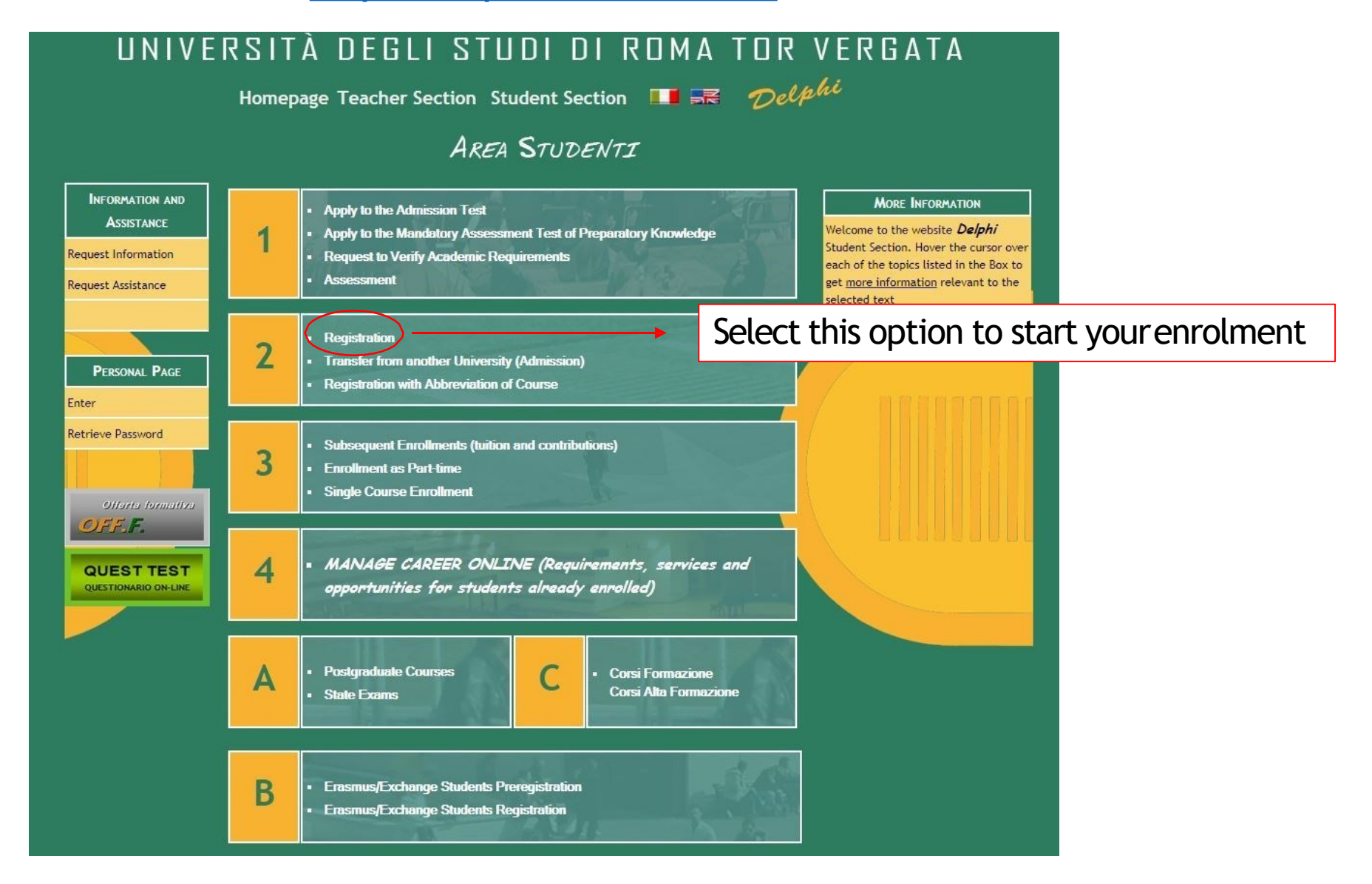

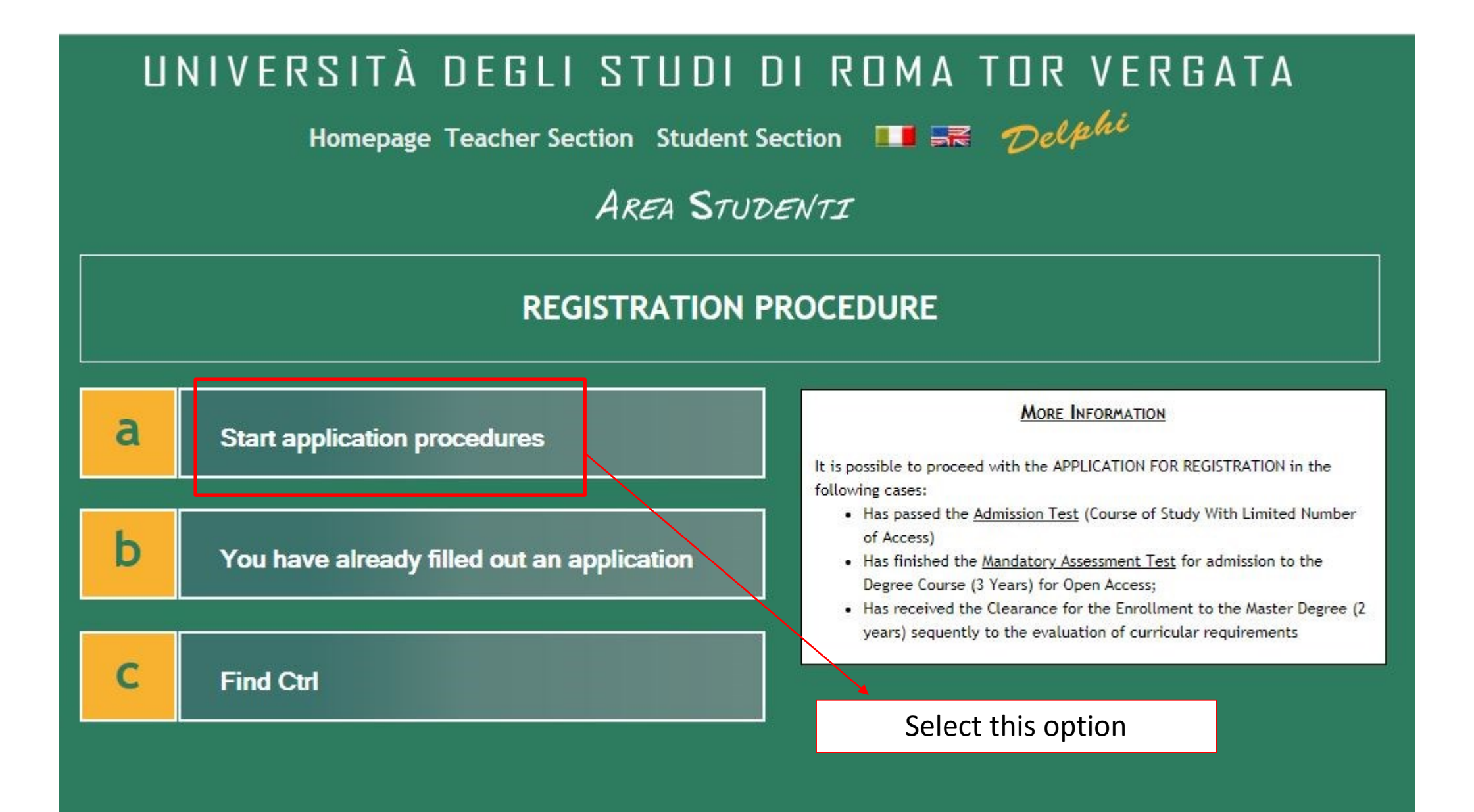

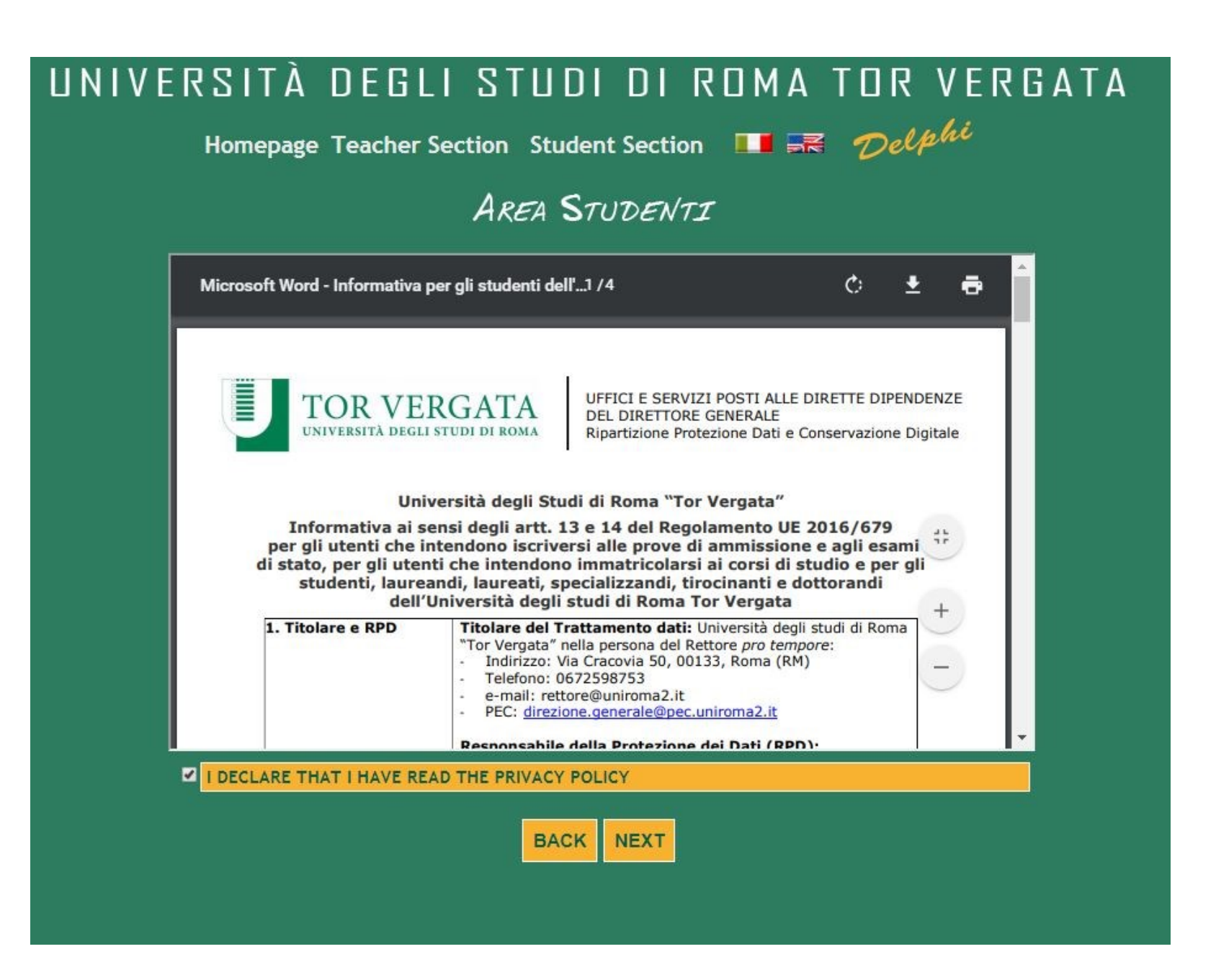

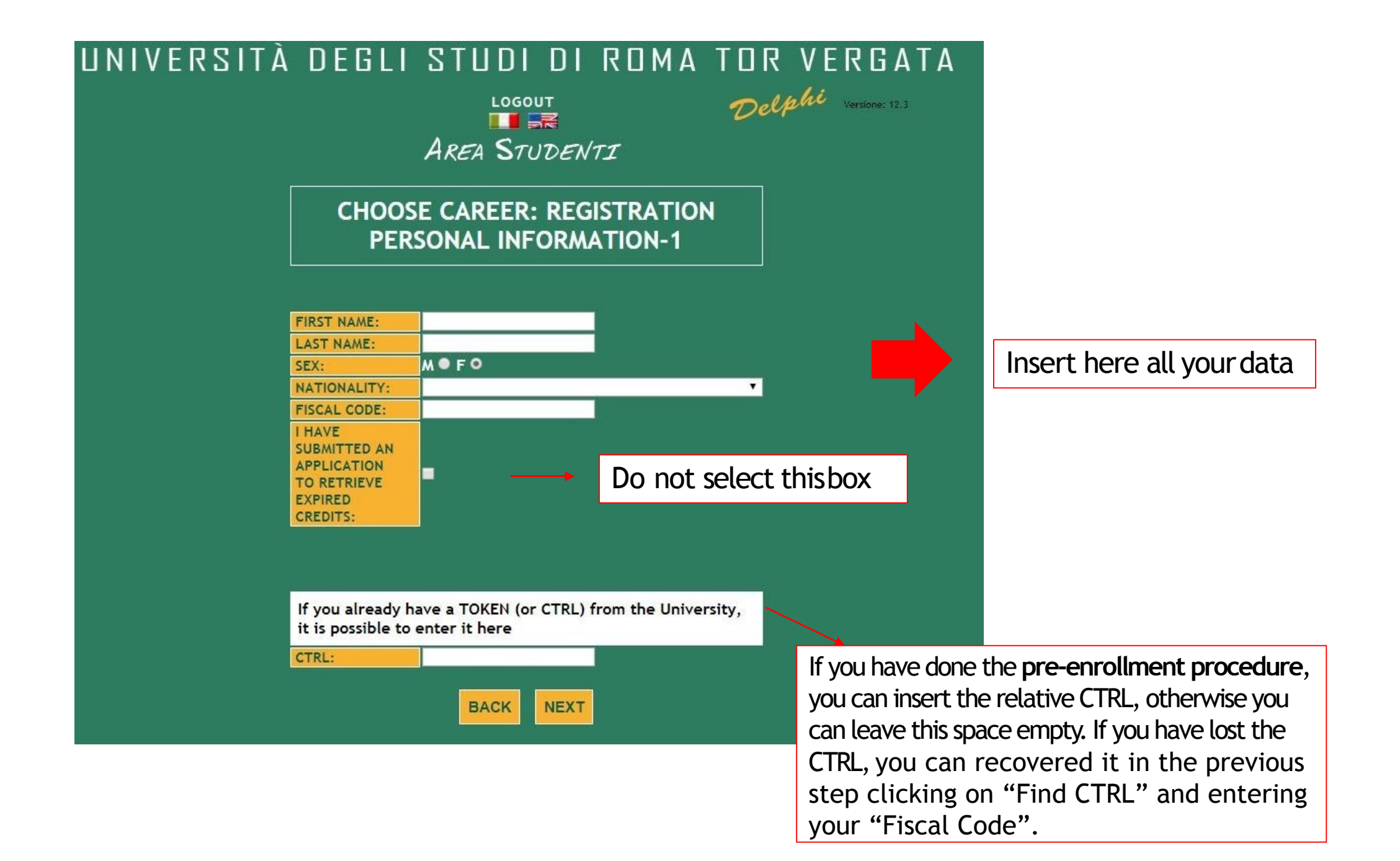

## UNIVERSITÀ DEGLI STUDI DI ROMA TOR VERGATA

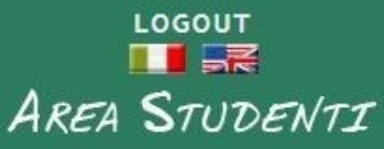

CHOOSE CAREER: REGISTRATION PERSONAL INFORMATION-2

| DATE OF BIRTH<br>(DD/MM/YYYY):                      |                                   |  |
|-----------------------------------------------------|-----------------------------------|--|
| CLICK HERE TO SELECT<br>COUNTRY AND COUNTRY<br>CODE | TOWN (OR<br>COUNTRY)<br>OF BIRTH: |  |
| PROVINCE (COUNTRY CODI                              | E):                               |  |

It is strongly recommended to fill the fields below to gain access to future services

| E-MAIL:        |  |
|----------------|--|
| PHONE NUMBER:  |  |
| SKYPE ACCOUNT: |  |

BACK NEXT

Insert the requested data, remember to use the box written in red to insert your country of birth.

Delphi Versione: 12.3

Clicking on «next» you will be asked to select all the data of the selected course